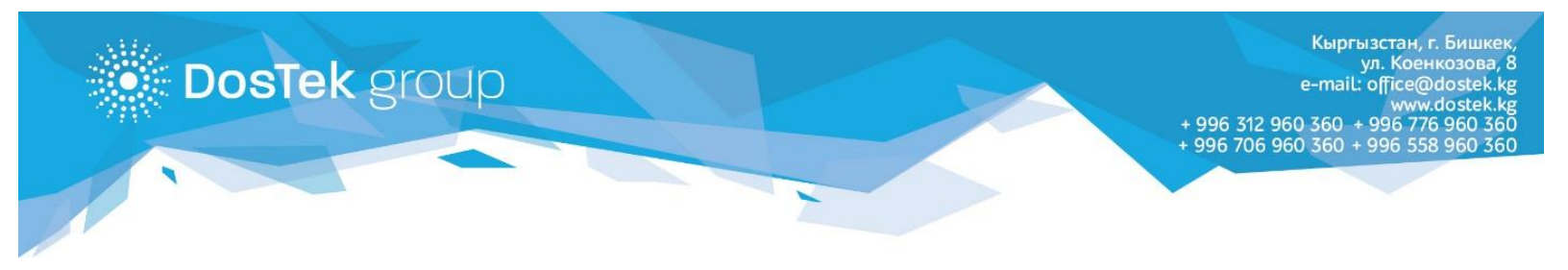

## «Оптима 24» мобилдик тиркемеси аркылуу кызматтарга төлөө жана СОчИ системасындагы балансты толуктоо боюнча КОЛДОНМО

Эгер Сиз «Оптима 24» мобилдик тиркемесинин колдонуучусу болсоңуз, анда тиркеме аркылуу СОчИ системасындагы балансты толуктоо жана электрондук колтамга менен Рутокен ЭЦП үчүн төлөө мүмкүнчүлүгүңүз бар.

1. Эгер Оптима банкында эсебиңиз бар болуп, бирок «Оптима 24»тү колдоно элек болсоңуз, тиркемени Play Market и App Store аркылуу жүктөп алсаңыз болот.

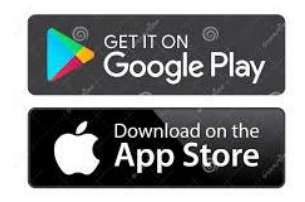

- 2. Тиркемеде туура катталуу үчүн банктын өзүнө кайрылуу зарыл. Колдоо кызматына байланышуу маалыматы <u>www.optimabank.kg</u> сайтында.
- Тиркемеде ийгиликтүү катталган соң, төмөнкү менюдан «Платежи» (Төлөмдөр) бөлүмүнө өтүңүз. «Dos Tek Group»ту «Платежи от дилеров/агентов» бөлүмүнөн тапсаңыз болот же компаниянын аталышын (Dos Tek Group) жогору жактагы «Поиск» (Издөө) сабына, сүрөттө көрсөтүлгөндөй, жазыңыз. Пайда болгон бөлүмдү басыңыз.

|                            |                   | and the second second se |         |                   |
|----------------------------|-------------------|----------------------------------------------------------------------------------------------------|---------|-------------------|
|                            |                   | Платежи                                                                                                    |         |                   |
|                            |                   |                                                                                                    |         |                   |
|                            | СК                |                                                                                                    |         |                   |
|                            |                   |                                                                                                    |         |                   |
|                            |                   |                                                                                                    |         |                   |
| +                          | aknet             |                                                                                                    | 1 200.0 | 00 KGS            |
| <u> </u>                   | оплата усл        | уг                                                                                                    |         |                   |
|                            | Свет              |                                                                                                    |         |                   |
| *                          | Оплата усл        | уг                                                                                                    | 1 200,0 | 00 KGS            |
|                            |                   |                                                                                                    |         |                   |
|                            | I                 | Токазать вс                                                                                                    | е       |                   |
|                            |                   | _                                                                                                    |         |                   |
| - ¢                        |                   | )                                                                                                    |         | Co l              |
| Коммуна                    | льные             | Мобильная                                                                                                    | Фикс    | ированная         |
| услу                       | "                 | CBX3D                                                                                                    |         | СБИЗО             |
| ~                          |                   | _                                                                                                    |         | ~                 |
| Ш                          |                   |                                                                                                    |         | <u>ل</u>          |
| Штрафы<br>Бюджет<br>плате: | ПДД/<br>тые<br>жи | Кабельное<br>телевидение                                                                                                    | и       | нтернет<br>услуги |
| ~                          | @}                | 0                                                                                                    | ()      | =                 |

| •••• 0! U        | TE            |     | 16:59 |     |     |   | 1 @ 30 % 💽 |              |
|------------------|---------------|-----|-------|-----|-----|---|------------|--------------|
| م م              | los           |     |       |     |     | ⊗ | Отме       | нить         |
| Dos <sup>-</sup> | Dos Tek Group |     |       |     |     |   |            |              |
|                  |               |     |       |     |     |   |            |              |
|                  |               |     |       |     |     |   |            |              |
|                  |               |     |       |     |     |   |            |              |
|                  |               |     |       |     |     |   |            |              |
|                  |               |     |       |     |     |   |            |              |
| qv               | v e           | e I |       | t J | / L | 1 | i o        | р            |
| а                | S             | d   | f     | g   | h   | j | k          | Ι            |
|                  | z             | x   | С     | V   | b   | n | m          | $\bigotimes$ |
| 123              |               | Q   | space |     |     |   | sea        | arch         |

- 4. Ачылган бөлүмдөн төмөнкүлөрдү териңиз:
  - Эгер компаниянын катталган кардары болсоңуз, уюмуңуздун же жеке ишкердин 16 сандан турган ИННин;
  - Эгер каттала элек болуп, кеңседен берилген төлөө эсебинин негизинде электрондук колтамга менен Рутокен ЭЦП сактагычына төлөөнү көздөсөңүз, төлөө эсебинин 16 сандан турган номерин.
- 5. Андан соң, төлөм алына турган эсебиңизди тандаңыз
- 6. Төлөө суммасын жазыңыз.
- 7. «Оплатить» (Төлөө) баскычын басыңыз.

Ийгиликтүү аткарылган төлөм жөнүндөгү чек пайда болот.

Ушул сыяктуу эле төлөмдү Оптима банкынын терминалдарынан жүргүзүүгө болот.

Кийинки шилтеме аркылуу төлөө терминалдарынын картасын ача аласыз: <u>https://www.optimabank.kg/images/files/cashin\_terminals\_list.pdf</u>

Көңүл бурганыңызга рахмат!

| II O! LTE   | 17:00         | 🕫 🕑 30 % 💽  |  |  |
|-------------|---------------|-------------|--|--|
| <           | Dos Tek Group |             |  |  |
| Номер счет  | a             |             |  |  |
| Выберите ка | рту           | ~           |  |  |
| Сумма       | + 100 KG      | S + 200 KGS |  |  |
| Оплатить    |               |             |  |  |